SID - Scuola Internazionale di Dottorato

## FORMAZIONE DELLA PERSONA E DIRITTO DEL MERCATO DEL LAVORO

# Indicazioni per iscriversi ai corsi e alle lezioni della Scuola di Dottorato

Per effettuare l'accesso all'area di iscrizione ai corsi e alle lezioni della *Scuola di Dottorato in Formazione della persona e Diritto del mercato del lavoro*, è necessario digitare i propri *nome utente* e *password*:

| e-learning<br>Supporto on-line per la didattica interattiva e le<br>attività collaborative.<br>Nome utente:<br>1014590<br>Password:<br>Accedi |
|----------------------------------------------------------------------------------------------------|
|----------------------------------------------------------------------------------------------------|

## UNIVERSITÀ DEGLI STUDI DI BERGAMO

Il <u>Nome utente</u> corrisponde al proprio numero di matricola, mentre la <u>password</u> è la stessa password utilizzata per l'accesso allo *Sportello internet studenti* del sito dell'Università degli Studi di Bergamo.

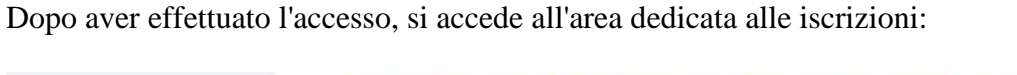

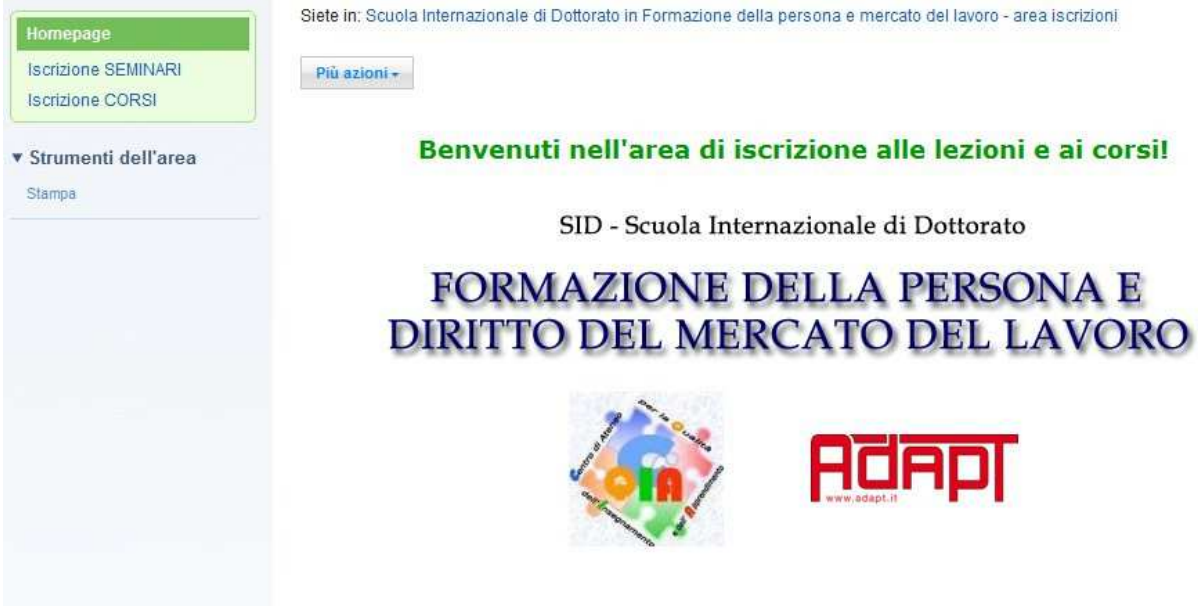

Nel menu di sinistra sono presenti tre voci:

- Homepage (è la pagina di benvenuti, che viene visualizzata subito quando si effettua l'accesso)
- Iscrizione SEMINARI (è la sezione dove ci si può iscrivere ai seminari e alle attività)
- Iscrizione CORSI (è la sezione dove ci si può iscrivere ai corsi)

## Iscriversi a un seminario o ad una attività

Per iscriversi a un seminario o ad una attività, fare clic sulla voce del menu di sinistra "Iscrizione SEMINARI".

In tal modo si accede alla sezione d'iscrizione ai seminari e alle attività.

Nel menu di sinistra sono presenti due voci:

- Seminari e attività
- Seminari interni (ovvero i seminari a cura dei dottorandi).

Se si desidera tornare al menu iniziale, fare clic sulla prima voce del menu di sinistra, "Vai su".

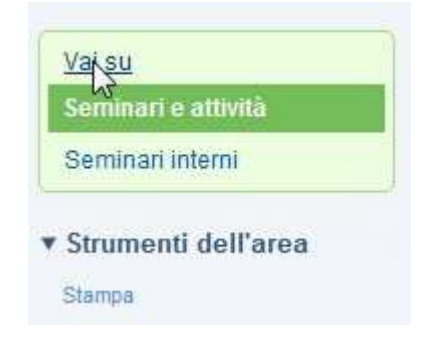

Per iscriversi a un seminario o ad un'attività, fare clic sul pulsante verde in alto a sinistra, "<u>Iscriviti</u>". Per iscriversi a un seminario interno, fare per prima cosa clic sulla voce del menu di sinistra "Seminari interni" e poi fare clic sul pulsante verde "<u>Iscriviti</u>".

| Seminari e attività   | Seminari a attività                         |            |                                   |
|-----------------------|---------------------------------------------|------------|-----------------------------------|
| Seminari interni      | Seminari e attivita                         |            |                                   |
| ' Strumenti dell'area | Più azioni +                                |            | 8                                 |
| Stampa                | 🚞 Visualizza programma navigazione cartelle |            | Visualizzazione elementi 1 - 3 di |
|                       | Tipo Titolo                                 | Creata il  | Scegli l'evento ×                 |
|                       | Rossi Mario 🛩                               | 19/01/2011 | 2-1 aprile Fondazione Michele     |
|                       | Rossi Mario 👻                               | 19/01/2011 | 1- 12 febbraio prof. Lazzari      |
|                       | Verdi Giuseppe 👻                            | 19/01/2011 | 1- 12 febbraio prof. Lazzari      |
|                       | Visualizza: 10 20 50 100 tutto elementi     | Prima      | Drecedente Successiva Illtima     |

Digitare i propri Cognome e Nome nel primo campo in alto; poi fare clic sul menu a tendina e scegliere la data del seminario o dell'attività a cui si desidera partecipare.

| Digita Cognome e Nome     |            |
|---------------------------|------------|
| Bianchi Paolo             |            |
| Scegli l'evento.          |            |
| scegliere                 |            |
| scegliere                 |            |
| 1-12 febbraio prof. Lazza | ati        |
| 2-1 aprile Fondazione M   | licheletti |

Infine fare clic su uno dei due pulsanti verdi denominati "<u>Invia</u>" (è indifferente fare clic sul pulsante in alto piuttosto che su quello in basso).

| Siete in:<br>del lavoro | cuola Internazionale di Dottorato in Formazione della persona e mercato<br>- area iscrizioni >Iscrizione SEMINARI >Seminari e attività |
|-------------------------|----------------------------------------------------------------------------------------------------|
| Invia                   | Annulla                                                                                                    |
| Digita (                | cognome e Nome:                                                                                                    |
| Bianch                  | i Paolo                                                                                                    |
| Scegli I                | evento.                                                                                                    |
| 1-12 f                  | ebbraio prof. Lazzari                                                                                                    |
| Invia                   | Annulla                                                                                                    |

Premendo il tasto "Invia" si conferma la propria iscrizione all'evento.

Se invece si cambia idea e <u>non</u> si desidera confermare la propria iscrizione, fare clic su uno dei due pulsanti verdi denominati "<u>Annulla</u>", e cliccare quindi su OK alla domanda "Sicuri di volere annullare le modifiche recenti?"

| essaggio dalla | pagina Web 📃                                 |
|----------------|----------------------------------------------|
| Sicur          | ri di volere annullare le modifiche recenti? |
|                | OK N Annulla                                 |

## Cancellare un'iscrizione già effettuata

Se si ha già effettuato l'iscrizione a un determinato seminario od attività e poi si desidera cancellarsi, procedere come indicato di seguito.

Fare clic sul proprio nome, in corrispondenza della data dell'evento al quale si desidera cancellarsi.

| Isc  | riviti   | Più azioni 🗸                      |            |                                     |
|------|----------|-----------------------------------|------------|-------------------------------------|
|      | Visualiz | za programma navigazione cartelle |            | Visualizzazione elementi 1 - 4 di 4 |
|      | Tipo     | Titolo                            | Creata il  | Scegli l'evento v                   |
|      | 1        | Rossi Mario 👻                     | 19/01/2011 | 2-1 aprile Fondazione Micheletti    |
|      | 110      | Rossi Mario 👻                     | 19/01/2011 | 1- 12 febbraio prof. Lazzari        |
|      |          | Verdi Giuseppe 👻                  | 19/01/2011 | 1- 12 febbraio prof. Lazzari        |
|      |          | Bianchi Paolo                     | 19/01/2011 | 1- 12 febbraio prof. Lazzari        |
| Visu | alizza:  | 10 20 50 100 tutto elementi       | Prima      | Precedente Successiva Utima         |

Fare quindi clic sul pulsante bianco in alto "Più azioni" e scegliere la voce "Elimina".

| Ritira e modifica                         | Più azioni +                                                 |   |
|-------------------------------------------|--------------------------------------------------------------|---|
| Scegli l'evento<br>1- 12 febbraio prof. I | Nuova risposta<br>Nuova risposta col<br>cronologia<br>Ritira | n |
|                                           | Copia<br>Sposta                                              |   |
|                                           | Elimiga                                                      |   |
|                                           | Rispondi                                                     | ÷ |
|                                           | Imposta accesso                                              | ŀ |
|                                           | Notifica                                                     |   |
|                                           | Stampa                                                       |   |

N.B. Si raccomanda di non scegliere nessuna delle altre voci proposte nel menu, in quanto sono specifiche per compiere altre operazioni consentite dalla piattaforma, le quali però non sono di alcuna utilità ai fini delle iscrizioni e anzi potrebbero essere causa di dubbi o problemi.

Alla domanda "Si conferma l'eliminazione?" rispondere facendo clic su OK.

| essaggio dalla pagina | web (           |
|-----------------------|-----------------|
| Si conferma           | l'eliminazione? |
| -                     | A               |

Si specifica che ogni dottorando può eliminare soltanto le iscrizioni effettuate da se stesso; non è pertanto possibile cancellare in maniera accidentale le iscrizioni di un altro dottorando.

## Iscriversi a un corso

Per iscriversi a un corso, fare clic sulla voce del menu di sinistra "Iscrizione CORSI".

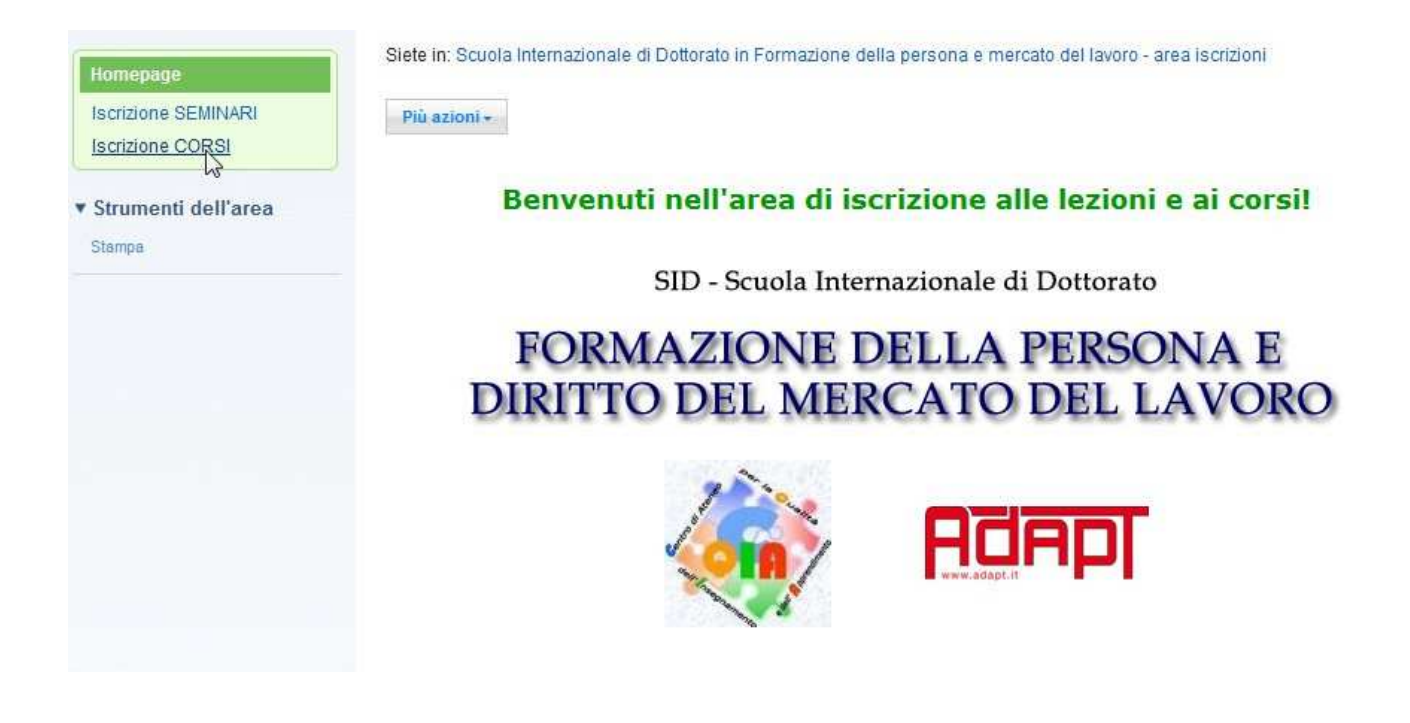

Quindi fare clic sul pulsante verde in alto a sinistra denominato "Iscriviti a un corso".

| Iscrizione CORSI                                |            |                                     |
|-------------------------------------------------|------------|-------------------------------------|
| Iscriviti a un corso Più azioni +               |            |                                     |
| Visualizza programma navigazione cartelle       | 3          | Visualizzazione elementi 1 - 5 di 5 |
| Tipo v Titolo                                   | Creata il  | Scegli il corso                     |
| 🗌 🦳 Rossi Mario 💌                               | 16/12/2010 | corso Prof. R. Ferro                |
| 📄 Rossi Mario 👻                                 | 16/12/2010 | corso Prof.ssa F. Bonicalzi         |
| Roffeni Claudia 👻                               | 16/12/2010 | corso Prof.ssa F. Bonicalzi         |
| 🔲 📄 Baroni Federica 👻                           | 21/12/2010 | corso Prof.ssa G. Sandrone          |
| 🔲 📄 Baroni Federica 👻                           | 21/12/2010 | corso Prof. W. Fornasa              |
| Visualizza: 10   20   50   100   tutto elementi | Prima   P  | Precedente Successiva Uttima        |

Procedere quindi ad effettuare l'iscrizione seguendo il medesimo procedimento illustrato per l'iscrizione ai seminari.

Anche per l'eliminazione di un'iscrizione a un corso si raccomanda di seguire le indicazioni già fornite per l'eliminazione di un'iscrizione a un seminario.

Per uscire dall'area di iscrizione ai seminari e ai corsi, fare clic sulla scritta "Disconnetti", in alto a destra.

|                     |                                                                     |                                 | Conservation of the server of the server                                                                        |
|---------------------|---------------------------------------------------------------------|---------------------------------|----------------------------------------------------------------------------------------------------|
|                     |                                                                     |                                 | Cerca in questalea Discon                                                                                       |
|                     | Siete in: Scuola Internazionale di Dottorato in Formazione della pe | rsona e mercato del lavoro - ar | rea iscrizioni >Iscrizione                                                                                      |
| Vai su              | CORSI >Iscrizione CORSI                                             |                                 |                                                                                                    |
| Iscrizione CORSI    | Iscrizione CORSI                                                    |                                 |                                                                                                    |
|                     |                                                                     |                                 |                                                                                                    |
| Strumenti dell'area | Iscriviti a un corso Più azioni 🗸                                   |                                 |                                                                                                    |
| Stampa              | The S.M                                                             |                                 | the second second second second second second second second second second second second second second second se |
|                     | Visualizza programma navigazione cartene                            |                                 | Visualizzazione elementi 1 - 5 0 5                                                                              |
|                     |                                                                     | Creata il                       | Scegli II corso                                                                                                 |
|                     | Rossi Mario -                                                       | 16/12/2010                      | corso Prof. R. Ferro                                                                                            |
|                     |                                                                     |                                 |                                                                                                    |
|                     | Rossi Mario 🔻                                                       | 16/12/2010                      | corso Prof.ssa F. Bonicalzi                                                                                     |
|                     | Rossi Mario -<br>Roffeni Claudia -                                  | 16/12/2010<br>16/12/2010        | corso Prof.ssa F. Bonicalzi<br>corso Prof.ssa F. Bonicalzi                                                      |

# POSSIBILI PROBLEMI DI TIPO TECNICO

## Avviso per gli utenti che utilizzano il browser Google Chrome:

La piattaforma e-Learning, pur funzionando correttamente con tale browser, presenta un errore di visualizzazione nel momento in cui si effettua un'iscrizione ad un seminario o ad un corso: dopo aver premuto il tasto "Invia" viene difatti visualizzata una pagina bianca.

L'iscrizione in realtà viene registrata dalla piattaforma e risulta pertanto essere valida; se tuttavia si preferisce evitare tale visualizzazione problematica, si consiglia l'utilizzo di un altro browser (Internet Explorer o Mozilla Firefox).

#### Avviso per gli utenti che utilizzano il browser Internet Explorer versione 9:

La versione 9 del browser Internet Explorer presenta un problema di visualizzazione quando si clicca sulla voce "Iscrizione SEMINARI" o "Iscrizione CORSI": il contenuto della pagina non viene difatti mai visualizzato e la pagina appare in perenne caricamento.

Per ovviare a tale problema, è sufficiente fare clic sull'icona "Visualizzazione compatibilità" che si trova in alto accanto alla barra degli indirizzi.

Tale icona è facilmente riconoscibile in quanto raffigura un fogliettino spezzato in due:

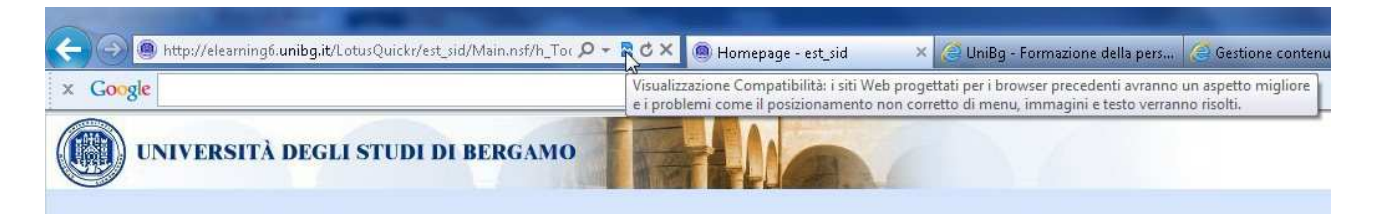

In caso di ulteriori problemi di tipo tecnico, mandare una mail al seguente indirizzo:

#### claudia.roffeni-tiraferri@unibg.it